# 在SPA100系列上配置MAC地址克隆

## 目標

MAC地址是分配給唯一硬體的12位代碼,用於標識網路。出於安全原因,通常需要將裝置的 MAC地址註冊到ISP。如果您以前使用另一個MAC地址註冊了您的帳戶,則您可以方便地將該 MAC地址分配給您的當前裝置。MAC地址克隆功能通過為裝置分配當前MAC地址來幫助您避 免重新註冊MAC地址。

本文說明如何在SPA100系列上配置MAC地址克隆功能。

### 適用裝置

·SPA100系列

#### 軟體版本

·v1.1.0

#### MAC地址克隆

步驟1.登入到Web配置實用程式,然後選擇**Network Setup > Advanced Settings > MAC** Address Clone。此時將開啟「*MAC地址克隆*」頁:

| MAC Address Clone                   |
|-------------------------------------|
| MAC Address Clone                   |
| MAC Clone: O Enabled O Disabled     |
| MAC Address: 30 :E4 :DB :72 :6B :30 |
| Clone Your PC's MAC                 |
| Submit Cancel                       |

步驟2.按一下MAC Clone欄位中的Enabled單選按鈕以啟用MAC Clone功能。預設為停用。

| MAC Address Clone                                        |
|----------------------------------------------------------|
| MAC Address Clone                                        |
| MAC Clone: <ul> <li>Enabled</li> <li>Disabled</li> </ul> |
| MAC Address: 30 :E4 :DB :72 :6B :30                      |
| Clone Your PC's MAC                                      |
| Submit Cancel                                            |

步驟3.在「MAC地址」欄位中輸入要分配給ATA(模擬電話介面卡)的MAC地址。

| MAC Address Clone                        |
|------------------------------------------|
| MAC Address Clone                        |
| MAC Clone:                               |
| MAC Address: 32 : E7 : BC : 18 : 7A : 20 |
| Clone Your PC's MAC                      |
| Submit Cancel                            |

**附註:**如果電腦的MAC地址是您之前為ISP帳戶註冊的地址,請按一下**Clone Your PC's MAC** 。電腦的MAC地址將顯示在MAC地址欄位中。

| MAC Address Clone                                        |
|----------------------------------------------------------|
| MAC Address Clone                                        |
| MAC Clone: <ul> <li>Enabled</li> <li>Disabled</li> </ul> |
| MAC Address: 32 :E7 :BC :18 :7A :20                      |
| Clone Your PC's MAC                                      |
| Submit Cancel                                            |

步驟4.按一下Submit儲存設定更改,或按一下Cancel放棄所有未儲存的條目。